# Printing from MyUCSC or AIS

## Firefox (on Mac or PC)

- 1 Right-click (or control click) in the area you wish to print.
- 2 Select This Frame.
- 3 Select Print Frame...
- 4 Click OK.

### **Internet Explorer**

- 1 Click in the area you wish to print.
- 2 Under the File menu, select Print.
- 3 Click the **Options** tab.
- 4 Click the button next to "Only the selected frame."
- 5 Click the **General** tab.
- 6 Click OK.
- 7 Click **Print**.

While trying to print certain pages in MyUCSC with Internet Explorer, a page is printed with header and footer information and main body of the page remains blank.

In order to solve this problem, Internet Explorer must be set as the default browser in your computer.

#### To set Internet Explorer as the default browser:

- 1 Open Internet Explorer.
- 2 From the **Tools** menu, select **Internet Options**.
- 3 Click **Programs** tab.

| Interne                                                                                    | t Options                                                                              |                  |           | ? ×           |
|--------------------------------------------------------------------------------------------|----------------------------------------------------------------------------------------|------------------|-----------|---------------|
| General Security Privacy Content Connections Programs Advanced                             |                                                                                        |                  |           |               |
| Internet programs                                                                          |                                                                                        |                  |           |               |
| <b>9</b>                                                                                   | You can specify which program Windows automatically uses for<br>each Internet service. |                  |           |               |
|                                                                                            | HTML editor:                                                                           |                  |           | •             |
|                                                                                            | <u>E</u> -mail:                                                                        | Microsoft Office | e Outlook | •             |
|                                                                                            | <u>N</u> ewsgroups:                                                                    |                  |           | •             |
|                                                                                            | In <u>t</u> ernet Call:                                                                | NetMeeting       |           | -             |
|                                                                                            | <u>C</u> alendar:                                                                      | Microsoft Office | e Outlook | -             |
|                                                                                            | Contact <u>L</u> ist:                                                                  | Microsoft Office | e Outlook | -             |
| Default web browser                                                                        |                                                                                        |                  |           |               |
| Ø                                                                                          | Internet Explorer is the default web Make default browser.                             |                  |           |               |
| $\hfill \ensuremath{\square}$ Tell me if Internet Explorer is not the default web browser. |                                                                                        |                  |           |               |
| Manage add-ons                                                                             |                                                                                        |                  |           |               |
| ()<br>()                                                                                   | Enable or disable browser add-ons <u>Manage add-ons</u> installed in your system.      |                  |           |               |
|                                                                                            |                                                                                        |                  |           |               |
|                                                                                            |                                                                                        |                  |           |               |
|                                                                                            |                                                                                        | ОК               | Cancel    | <u>A</u> pply |

- 4 Click **Make default** button.
- 5 Click OK.
- 6 Close Internet Explorer.
- 7 Open Internet Explorer.
- 8 Log into MyUCSC and print the pages.

If you can successfully print a MyUCSC page using Internet Explorer 8, you might notice that the print size is too small compare to the page size.

#### To increase the print size:

- 1 Open Internet Explorer.
- 2 From the File menu, select Page Setup.
- **3** In the Paper Options section, uncheck the box next to "Enable Shrink-to-Fit."
- 4 Reduce the left and right margin to 0.25" each.
- 5 Print the page.